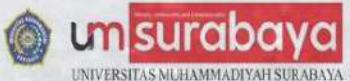

# PEDOMAN PELAPORAN DANA ANGGARAN PROGRAM KERJA UNIT KERJA MELALUI CYBERCAMPUS

WWW.UMSURABAYA.AC.ID

## PENGESAHAN

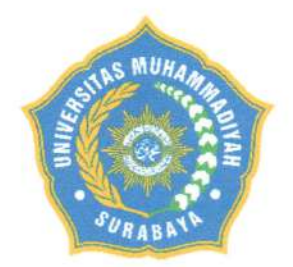

# PEDOMAN PELAPORAN DANA ANGGARAN PROGRAM KERJA FAKULTAS/BIRO/LEMBAGA/UPT MELALUI CYBERCAMPUS UNIVERSITAS MUHAMMADIYAH SURABAYA

| Kode Dokumen      | : PED-DM-BAK-03-1                                    |
|-------------------|------------------------------------------------------|
| Status Dokumen    | : Master Salinan No.                                 |
| Nomor Revisi      | : 00                                                 |
| Tanggal Terbit    | : 1 September 2022                                   |
| Jumlah Halaman    | : 11 (Sebelas)                                       |
| Tanggal Dibuat    | : 1 September 2022                                   |
| Diajukan Oleh     | : Kepata Biro Administrasi Keuangan                  |
|                   | Agus Riteril, SE                                     |
| Tanggal           | : 1 September 2022                                   |
| Dikendalikan Oleh | : Kepata Lombasa Satuan Pengawas Internal,           |
| Tanggal           | : 1 September 2022                                   |
| Disetujui Oleh    | : Wakil Rektor H.<br>Dr. Endah Hendarwati, SE., M.Pd |

Isi dokumen ini sepenuhnya merupakan rahasia Universitas Muhammadiyah Surabaya dan tidak boleh diperbanyak, baik sebagian maupun seluruhnya kepada pihak lain tanpa ijin tertulis dari Rektor Universitas Muhammadiyah Surabaya.

### **KATA PENGANTAR**

Puji syukur kita panjatkan kehadirat Allah SWT, bahwa berkat rahmat dan kasih sayang-Nya, telah dapat diselesaikan salah satu kegiatan penting dalam Sistem Penjaminan Mutu Internal (SPMI) di Universitas Muhammadiyah Surabaya, yaitu menyusun Pedoman Pelaporan Dana Anggaran Program Kerja Fakultas/Biro/Lembaga/UPT melalui Cybercampus Universitas Muhammadiyah Surabaya.

Pedoman Pelaporan Dana Anggaran Program Kerja Fakultas/Biro/Lembaga/UPT melalui Cybercampus ini disusun dengan tujuan :

- 1) Sebagai panduan pengajuan program kerja, pengajuan pencairan dana program kerja, dan pelaporan pertanggungjawaban dana anggaran program kerja;
- 2) Sistematisasi pengelolaan dan pelaporan dana anggaran Fakultas/Biro/Lembaga/UPT di lingkungan Universitas Muhammadiyah Surabaya;
- 3) Mewujudkan tata kelola keuangan yang akuntabel dan transparan di Universitas Muhammadiyah Surabaya menjadi lebih baik.

Pedoman ini berisi dokumen yang dapat digunakan dalam menyusun laporan keuangan di lingkungan Universitas Muhammadiyah Surabaya. Untuk perbaikan di kemudian hari, kami mengharapkan masukan dan saran yang bersifat membangun dari semua pihak.

Kami mengucapkan terima kasih kepada semua pihak yang telah memberikan kontribusi dalam penyusunan pedoman ini.

Surabaya, Agustus 2022

Tim Penyusun

## **DAFTAR ISI**

| HAI  | LAMAN JUDUL                                                            | i   |
|------|------------------------------------------------------------------------|-----|
| HAI  | LAMAN PENGESAHAN                                                       | ii  |
| KAT  | FA PENGANTAR                                                           | iii |
| DAI  | FTAR ISI                                                               | iv  |
| I.   | Alur Program Kerja                                                     | 1   |
| II.  | Jenis Pos Pagu Anggaran                                                | 1   |
| III. | Pengajuan Program Kerja Fakultas/Biro/Lembaga/UPT Sesuai Pagu Anggaran | 1   |
| IV.  | Pengajuan Pencairan Dana Program Kerja Fakultas/Biro/Lembaga/UPT       | 3   |
| V.   | Pelaporan Pertanggungjawaban Dana Anggaran Fakultas/Biro/Lembaga/UPT   | 4   |
| REF  | FERENSI                                                                |     |

#### PEDOMAN PELAPORAN DANA ANGGARAN PROGRAM KERJA FAKULTAS/BIRO/LEMBAGA/UPT UNIVERSITAS MUHAMMADIYAH SURABAYA

#### I. Alur Program Kerja

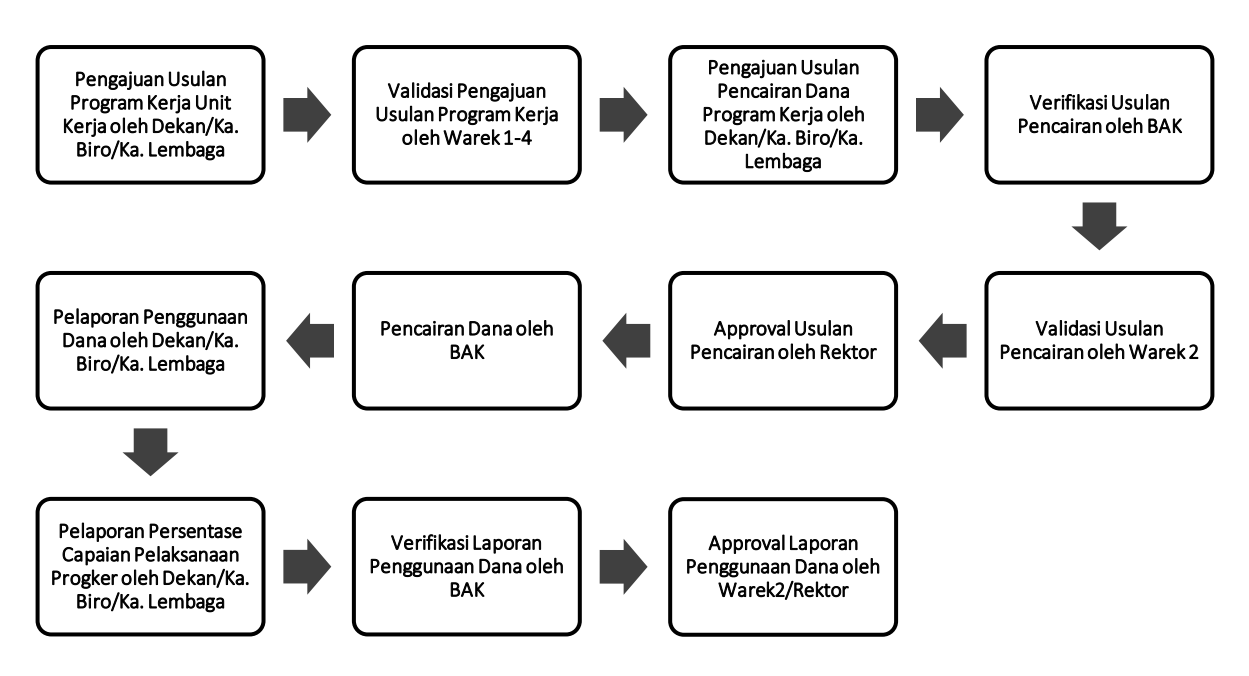

#### II. Jenis Pos Pagu Anggaran

- 1. Kegiatan untuk pelaksanaan kegiatan program kerja Fakultas/Biro/Lembaga/UPT
- 2. Akreditasi untuk pelaksanaan akreditasi program studi Fakultas
- 3. Investasi untuk pembelian aset sarana prasarana Universitas/Fakultas/Biro/Lembaga/UPT

Catatan Khusus :

- 1. Pengajuan pengadaan aset sarana prasarana dilakukan oleh Unit Kerja kepada Rektorat, namun untuk proses pengajuan pencairan, pelaporan penggunaan dana dan belanja investasi dilakukan oleh BAU.
- 2. Pengajuan dana yang sifatnya insidentil di luar program kerja unit kerja hanya bisa dilakukan oleh unit kerja Rektorat.

#### III. Pengajuan Program Kerja Fakultas/Biro/Lembaga/UPT Sesuai Pagu Anggaran

- 1. Lakukan proses login cybercampus dengan role dosen.
- 2. Akses menu Program Kerja -> Pengajuan -> Usulan Program.

|                           | k          |                          |                            |              |               |                  | e                                                                                               |
|---------------------------|------------|--------------------------|----------------------------|--------------|---------------|------------------|-------------------------------------------------------------------------------------------------|
| Dosen                     |            | iff Home > Program Kerji | A                          |              |               |                  |                                                                                                 |
| <u>,C.</u> Profil         | ť.         |                          |                            |              |               |                  |                                                                                                 |
| 🛱 Elearning               |            | Program Kerja            | a +Tismilhalan Uhatpegulan | operan Q     |               |                  | Tahun angenian attr/2022/2023     Program Fakultas Kedelderan (PK) diapprove oleh WARL REKTOR 1 |
| 🕘 Usulan insentil/Hibah   | 2          | Belum Di setulul Re      | evisi Disetului Ditolak    | Semua Usulan |               |                  |                                                                                                 |
| Reviewer                  | <u>e</u> . |                          |                            |              |               |                  |                                                                                                 |
| 📑 Program Korja           | ¢.         | No. Tahun Anggaran 1     | Ishun Aksdemik Unit K      | erja         | Nama Keglatan | Rencana Anggaran | Capalan (%) Validasi Program                                                                    |
| 🗇 Manual Book             |            |                          | *                          | ~            |               |                  |                                                                                                 |
| 🖆 Pengajuan               | 51         | Tidək diləmukan həsil    |                            |              |               |                  |                                                                                                 |
| 🕅 Usulan Program          |            |                          |                            |              |               |                  |                                                                                                 |
| 🗍 Validasi Program VIR.1  | £          |                          |                            |              |               |                  |                                                                                                 |
| (3) Vetidissi Program WR2 |            |                          |                            |              |               |                  |                                                                                                 |
| 📋 Volidasi Pingram WE3    | S.         |                          |                            |              |               |                  |                                                                                                 |
| 🖑 Validasi Program WR K   | 8          |                          |                            |              |               |                  |                                                                                                 |

3. Untuk melihat pagu anggaran pada masing – masing unit kerja, pada tampilan halaman utama

usulan program kerja lakukan klik pada tombol , pagu anggaran akan tampil seperti berikut :

| Home > Program Ker | a > Pagu Anggaran        |                       |                |              |                 |                |
|--------------------|--------------------------|-----------------------|----------------|--------------|-----------------|----------------|
| Pagu Anggaran      |                          |                       |                |              |                 |                |
| Tahun Anggaran     | Unit kerja               | Anggaran<br>2022/2023 | Pagu (Rp.)     | usulan (Rp.) | dicairkan (Rp.) | Sisa (Rp.)     |
| 2022/2023          | Fakultas Kedokteran (FK) | Kegiatan              | 10,200,000,000 | 0            | 45,000,000      | 10,155,000,000 |
| 2022/2023          | Fakultas Kedokteran (FK) | Akreditasi            | 1,500,000,000  | 0            | 0               | 1,500,000,000  |

- 4. Untuk membuat usulan program kerja baru, pada halaman utama klik tombol + Form Usulan
- 5. Pada tampilan form isian, silakan lengkapi data sesuai dengan kolom isian yang disediakan.

| Carlo a serie o antes constantes a serie presentario antes de la serie de la serie de la serie de la serie de l |                                                                                      |                                                                                                    |
|----------------------------------------------------------------------------------------------------|--------------------------------------------------------------------------------------|----------------------------------------------------------------------------------------------------|
| alds with * are required.                                                                                       |                                                                                      |                                                                                                    |
| Tahun Akademik *                                                                                                | Genap 2023/2024                                                                      | u de la companya de la companya de la |
| Unit Kerja -                                                                                                    | Fakultas Kedokteran (FK)                                                             | •                                                                                                    |
|                                                                                                    | Untuk menampikan program, pikh unit kerja lebih dulu                                 |                                                                                                    |
| Nama Program *                                                                                                  | Tercapainya peningkatan kerja sama dalam dan luar negeri                             | ~                                                                                                    |
|                                                                                                    | Untuk menampikan indikatur, pilih program labih dulu                                 |                                                                                                    |
| Indikator *                                                                                                    | Persentase jumlah kerjasama tingkat lokal/wilayah yang terimplementas                | l. •                                                                                                    |
|                                                                                                    | . Untuk menempikan tagat, pikh indikator labih dulu: datam persentasa ( $\ldots$ % ) |                                                                                                    |
| Target Capaian                                                                                                  | 20 %                                                                                 |                                                                                                    |
| Jenis Keglatan *                                                                                                | Kerjasama                                                                            | · •                                                                                                    |
| Nama Kegiatan *                                                                                                 |                                                                                      |                                                                                                    |
|                                                                                                    | Kunjungan Kerjasama dengan fakultas kedokteran Universitas Trens                     | nganu Malaysia                                                                                                    |
| Waktu Pelaksanaan                                                                                               | iii 2023-08-22                                                                       | уууу-тт-с                                                                                                    |

- 6. Selanjutnya klik tombol <sup>Simpan dan Lanjutkan</sup> untuk menyimpan dan melanjutkan isian berikutnya.
- 7. Pada tampilan form isian berikutnya, silahkan pilih jenis pos pagu anggaran dan nominal rencana anggaran.

| Anggaran Program Kerja<br>Pestika Kode akun sudah dientri di titur pagu anggaran |   | Pagu Anggar<br>Anggaran | ran<br>Pagu (Rp.)                                                            | usulan (Rp.) | dicairkan (Rp.) | s | isa (Rp.)      |
|----------------------------------------------------------------------------------|---|-------------------------|------------------------------------------------------------------------------|--------------|-----------------|---|----------------|
| Post Pagu Anggaran *                                                             |   | Kegiatan                | 10,200,000,000                                                               |              | 0               | 0 | 10,200,000,000 |
| Kegiatan - 7-0110-01                                                             | ~ | Akreditasi              | 1,500,000,000                                                                |              | 0               | 0 | 1,500,000,000  |
| Rencana Anggaran *                                                               |   | Investasi               | 2,500,000,000                                                                |              | 0               | 0 | 2,500,000,000  |
| 50,000,000                                                                       |   |                         |                                                                              |              |                 |   |                |
| Simpan                                                                           |   | Validasi                | anggaran Rektor<br>O<br>WR2<br>O<br>Usulan<br>O<br>Pos Anggaran<br>Kode Akun |              |                 |   |                |

8. Selanjutnya klik tombol <sup>simpan</sup> untuk menyimpan data.

9. Semua halaman program kerja yang baru dibuat akan dimunculkan pada tab "Belum Disetujui" sampai sudah disetujui oleh wakil rektor yang membidangi unit kerja tersebut.

| #   | Home > Program    | n Kerja           |                          |                                                |                  |                    |                                     |
|-----|-------------------|-------------------|--------------------------|------------------------------------------------|------------------|--------------------|-------------------------------------|
|     |                   |                   |                          |                                                |                  |                    | 🖨 Tahus anggaran aksi 2822/202      |
| Pr  | ogram K           | erja 🕂 Form Usula | 🕴 Lihat pagu anggaran 🔍  |                                                | Program          | n Fakultas Kedokte | ran (FK) diapprove deh WAKIL REKTOR |
| Be  | elum Di setujul   | Revisi Disetuju   | i Ditolak Semua U        | Isulan                                         |                  |                    |                                     |
|     |                   |                   |                          |                                                |                  |                    | Menampilkan 1-1 dari 1 has          |
| No. | Tahun<br>Anggaran | Tahun Akademik    | Unit Kerja               | Nama Kegiatan                                  | Rencana Anggaran | Capaian<br>(%)     | Validasi<br>Program                 |
|     |                   | ×                 | v                        |                                                |                  |                    |                                     |
|     | 2022/2023         | Genap 2023/2024   | Fakultas Kedokteran (FK) | Kunjungan Kerjasama dengan fakultas kedokteran | 6 50,000,000     |                    | (2007121200) C Q 🛱                  |

10. Selama belum ada approval dari wakil rektor yang membidangi unit kerja tersebut, maka usulan program kerja baru masih dapat dilakukan proses hapus ataupun edit.

#### IV. Pengajuan Pencairan Dana Program Kerja Fakultas/Biro/Lembaga/UPT

- 1. Lakukan proses login cybercampus dengan role dosen.
- 2. Akses menu Program Kerja -> Pencairan Dana -> Status Pencairan.
- 3. Akses tab "Belum Diusulkan".

| © umpurakeya              |          |                  |                               |                                    |   |                                                                               |           | 🥝 M. Yusuf Wibis    | 000      |
|---------------------------|----------|------------------|-------------------------------|------------------------------------|---|-------------------------------------------------------------------------------|-----------|---------------------|----------|
| Dosen                     | -0.1144  |                  |                               |                                    |   |                                                                               |           |                     |          |
| <u>D</u> Profit t         | 111.150  | ne > Pencara     | n Liana Program Kerja         |                                    |   |                                                                               |           |                     |          |
| 🖱 Elearning               | Heul     | an Pon           | cairan Dana                   |                                    |   |                                                                               |           |                     |          |
| 🕕 Usulan Insentil/Hibah 🧹 | Menampik | ian semua progra | m kenja yang telah divalidasi | a<br>untuk diajakan pencairan dana |   |                                                                               |           |                     |          |
| B Reviewer c              |          |                  |                               |                                    |   |                                                                               |           |                     |          |
|                           | Belun    | n diasulkari     | Sidah diusulkan               | Semua Usulan                       |   |                                                                               |           |                     |          |
| ្រ៉ា Manual Book          |          |                  |                               |                                    |   |                                                                               | M         | anamnikan t-10 dari | 87 has d |
| 😑 Pengajuan 🦿 🖒           | Та       | ihun             |                               |                                    |   |                                                                               | Usulan    | Status              | or near  |
| 🔁 Pencairan Dana 🛛 🗧      | No. Ar   | nggaran          | Tahun Akademik                | Unit Kerja                         |   | Nama Kegiatan                                                                 | Pencairar | Pencalrar           | 1        |
| [්] Status Pencairan      |          |                  |                               | •                                  | v |                                                                               |           |                     | *        |
| 🕥 Validasi Rektor         | 1 20     | 22/2023          | Genap 2023/2024               | Fakultas Kedokteran (FK)           |   | Kunjungan Kerjesama dengan fakultas kedokteran Universitas Trengganu Malaysia |           | Beilum              | 10       |
| 🗇 Validasi WR2            |          |                  |                               |                                    |   | Rencana Anggaran Kegiatan (7-9110-01)<br>Re. 30.000.000                       |           | Progres :           |          |
| 🕒 Pelaporan Anggaran 🧹    | 2 20     | 20/2021          | Genep 2020/2021               | Fakultas Kedokteran (FK)           |   | Tim Professional Behavior                                                     |           | Belum               | 1        |
| () Monitoring Program     |          |                  |                               |                                    |   | Rencana Anggaran []                                                           |           | Progres :           |          |
|                           | 3 20     | 20/2021          | Genero 2020/2021              | Fakultes Kedokleran (FK)           |   | ep 12.000007                                                                  |           | Beium               |          |
| Pengaturan Tahun Aktif    |          |                  |                               |                                    |   | Rencana Anggaran []                                                           |           |                     |          |

- 4. Pada tampilan utama tab "Belum diusulkan" pilih program kerja yang ingin dilakukan proses usulan pencairan dana program kerjanya dengan melakukan proses filter data.
- 5. Kemudian di kolom "Usulan Pencairan" silahkan lakukan klik pada "------" lalu ubah status usulan menjadi "Kirim Usulan", kemudian klik tombol centang untuk menyimpan.

| -   | Home > Pencain    | an Dana Program Kerja                            |                               |                                                                                                    |               |                               |                                                |
|-----|-------------------|--------------------------------------------------|-------------------------------|----------------------------------------------------------------------------------------------------|---------------|-------------------------------|------------------------------------------------|
| Us  | ulan Per          | ncairan Dana<br>am kerja yang telah divalidasi u | ntuk diajukan pencaliran dana |                                                                                                    |               |                               |                                                |
| Be  | lum diusulkan     | Sudah dlusulkan                                  | Semua Usulan                  |                                                                                                    |               |                               |                                                |
| No. | Tahun<br>Anggaran | Tahun Akademik                                   | Unit Kerja                    | Nama Kegiatan                                                                                                    |               | Menamp<br>Usulan<br>Pencairan | ilkan 1-10 dari 87 hasi<br>Status<br>Pencairan |
|     |                   |                                                  | -                             |                                                                                                    | Colored Up de | - D                           | -                                              |
| 1   | 2022/2023         | Genap 2023/2024                                  | Fakultas Kedokteran (FK)      | Kunjungan Kerjasama dengan fakultas kedokteran Universitas Trenggai<br>Rencana Anggaran Kegiatan (7-0118-01)<br>Rp. 50,000,000 | Kirim Usula   | n encairan                    | slum                                           |
| 2   | 2020/2021         | Genap 2020/2021                                  | Fakultas Kedokteran (FK)      | Tim Professional Behavior<br>Rencana Anggaran []<br>Rp 12,000,000                                                              | Ĩ             |                               | Belum<br>Progres :                             |

6. Ketika sudah dilakukan usulan pencairan, maka secara otomatis data usulan pencairan program kerja akan berpindah datanya ke dalam tab "Sudah diusulkan".

| -11       | lome > Pencai                      | ran Dana Program Kerja                          |                                             |               |                               |                                          |      |
|-----------|------------------------------------|-------------------------------------------------|---------------------------------------------|---------------|-------------------------------|------------------------------------------|------|
| Us        | ulan Pe<br>Ipikan semua prog       | ncairan Dana<br>ram kerja yang telah divalidasi | <b>a</b><br>I untuk diajukan pencairan dana |               |                               |                                          |      |
|           |                                    | $\frown$                                        |                                             |               |                               |                                          |      |
| Be        | lum diusulkan                      | Sudah diusulkan                                 | Semua Usulan                                |               |                               |                                          |      |
| Be<br>No. | lum diusulkan<br>Tahun<br>Anggaran | Sudah diusulkan<br>Tahun Akademik               | Semua Usulan<br>Unit Kerja                  | Nama Kegiatan | Menamp<br>Usulan<br>Pencairan | ikan 1-10 dan 65<br>Status<br>Pencairan  | ha   |
| Be        | Tahun<br>Anggaran                  | Sudah diusulkan<br>Tahun Akademik               | ) Semua Usulan<br>Unit Kerja                | Nama Kegiatan | Menamp<br>Usulan<br>Pencairan | ilkan 1-10 dan 65<br>Status<br>Pencairan | i ha |

- 7. Pada tampilan tab "Sudah diusulkan" unit kerja dapat memantau status pencairan pada kolom "Status Pencairan".
- 8. Pada usulan yang sudah dicairkan akan dimunculkan status pencairan "Sudah" dan akan ada link bukti pencairan yang dapat diunduh.

| 4   | Home > Pencair    | an Dana Program Kerja                                  |                                    |                                                                                                    |                     |                           |
|-----|-------------------|--------------------------------------------------------|------------------------------------|----------------------------------------------------------------------------------------------------|---------------------|---------------------------|
| Us  | ulan Per          | n <b>cairan Dana</b><br>am kerja yang telah divalidasi | a<br>untuk diajukan pencairan dana |                                                                                                    |                     |                           |
| Be  | lum diusulkan     | Sudah diusulkan                                        | Semua Usulan                       |                                                                                                    |                     |                           |
|     |                   |                                                        |                                    |                                                                                                    | Menam               | pilkan 1-10 dari 65 hasil |
| No. | Tahun<br>Anggaran | Tahun Akademik                                         | Unit Kerja                         | Nama Kegiatan                                                                                                    | Usulan<br>Pencairan | Status<br>Pencairan       |
|     |                   | ~                                                      | ~                                  |                                                                                                    |                     | ~ ·                       |
| t   | 2022/2023         | Genap 2023/2024                                        | Fakultas Kedokteran (FK)           | Kunjungan Korjasama dengan fakultas kedokteran Universitas Trengganu Malaysia<br>Rencana Anggaran Kegiatan (7-0110-01)<br>Rp. 50.000.000 | Usulan torkirim     | Sudah                     |

#### V. Pelaporan Penggunaan Dana Program Kerja Fakultas/Biro/Lembaga/UPT

- 1. Lakukan proses login cybercampus dengan role dosen.
- 2. Akses menu Program Kerja -> Pelaporan Anggaran -> Detail Penggunaan.

|                                                        |                       |                                  |                                                                                  |                   |                                               |                                    | 🥝 M. Yusuf Wibischic 🗸          |
|--------------------------------------------------------|-----------------------|----------------------------------|----------------------------------------------------------------------------------|-------------------|-----------------------------------------------|------------------------------------|---------------------------------|
| Desen                                                  | W Home > Pela         | ioran Garia Program Keria        |                                                                                  |                   |                                               |                                    |                                 |
| 🚊 Profil 🧠                                             |                       |                                  |                                                                                  |                   |                                               |                                    |                                 |
| 🖄 Elearning                                            | Pelaporar             | Dana Progra                      | am Keria                                                                         |                   |                                               |                                    |                                 |
| 💮 Usulan Insentl/Hibah 🤟                               | Menampikan data pent  | airan dona yang sudah di validar | s olch rektor dan wakil rektor                                                   |                   |                                               |                                    |                                 |
| 🕑 Reviewer 👘                                           |                       |                                  |                                                                                  |                   |                                               |                                    |                                 |
| 📑 Program Kerja 🦷 c                                    |                       |                                  |                                                                                  |                   |                                               | M                                  | lenompilkan 1-10 dari 39 hasi   |
| (5) Manual Book                                        | Tahun<br>No. Anggaran | Unit Kerja                       | Nama Kegiatan                                                                    | Waktu Pelaksanaan | Sisa Anggaran                                 | Capelan<br>(%)                     | Komentar Validasi               |
| 🖻 Pengajuan 🤇 🔅                                        |                       | , i                              |                                                                                  |                   |                                               |                                    |                                 |
| 🔁 Pelaporan Anggaran                                   | 1 2022/2023           | Fakultas Kedekteran<br>(FK)      | Kunjungan Kerjasama dengan takultas kedokteran<br>Universitas Trengganu Malaysia | 2023-06-22        | Rp. 45,000,000                                | loome II<br>Need Laporen           |                                 |
| C) Detail Penggunaan                                   |                       |                                  |                                                                                  |                   | Ak<br>Be                                      | tiir<br>Rum uptoad                 |                                 |
| 🕒 Veldasi Laporan Kaglatan<br>🕐 Pengaturan Tahun Aktif | 2 2019/2020           | Fokultes Kodokteran<br>(FK)      | Evaluasi semester gasal FK tahun ajaran 2019/2020                                | 2020-02-10        | Rp. 0<br>Rincien<br>Percentian Annexement Rs. | sporent B<br>Road Exporten<br>httr | kalau rapst ada berita<br>acara |
| 20 PU PU                                               | I                     |                                  |                                                                                  |                   |                                               | and sold a                         |                                 |

3. Pada halaman utama Pelaporan Dana Program Kerja lakukan klik pada tombol

| O umeunal ana                                                                       |      |                   |                                       |                                                   |                   |                                             |                                         | 0     | il. Yusut Wibisond 🛩       |
|-------------------------------------------------------------------------------------|------|-------------------|---------------------------------------|---------------------------------------------------|-------------------|---------------------------------------------|-----------------------------------------|-------|----------------------------|
| Dosen                                                                               | n    | Home > Pelap      | oran Dana Program Kerja               |                                                   |                   |                                             |                                         |       |                            |
| 🖒 Elearning                                                                         | Pe   | aporan            | Dana Progra                           | am Kerja                                          |                   |                                             |                                         |       |                            |
| Usulan Insenti/Hibah                                                                | Mena | mpikan data penca | siran dona yang sudah di validas      | coleh rektor dan wakil rektor                     |                   |                                             |                                         |       |                            |
| 🕑 Program Kerja 🥢 c.                                                                | No.  | Tahun<br>Anggaran | Unit Kerja                            | Nama Kegiatan                                     | Waktu Pelaksanaan | Sisa Anggaran                               | La                                      | poran | i dan 39 hasi<br>Validasi  |
| 🖻 Pengajuan c.<br>🗄 Pencairan Dana 🧠                                                |      |                   | e e e e e e e e e e e e e e e e e e e |                                                   |                   | De 14 montos                                | 5                                       |       |                            |
| elaporan Anggaran ∈ C1 Detail Penggunaan                                            | **   | enecieves         | (FK)                                  | Universitas Trenggonu Malaysia                    | 2023-00-22        | Perceiran Assessment Re-                    | Upload Laporon<br>Akhir<br>Bolum unload | н     |                            |
| 11 Monitoring Program<br>[5] Vel-dasi Laporan Kegelow<br>[5] Pengaturan Tahun Aktif | 2    | 2019/2020         | Fakultas Kedökteran<br>(FK)           | Evaluasi semester gasai FK tahun ajaran 2019/2020 | 2020-02-10        | Rp. 0<br>Alacian<br>Percentan Annaarian Ric | Upload Laporon<br>Aktur<br>Downland     | E Kal | au rapat ada berita<br>ara |

- 4. Masukkan tanggal pengeluaran penggunaan dana pada isian tanggal.
- 5. Masukkan keterangan pengeluaran dana pada isian keterangan.
- 6. Masukkan jumlah nominal penggunaan dana pada isian jumlah nominal.
- 7. Klik tombol "Create" untuk menyimpan.

| Pelaporan D                  | )ana Program Kerja                      |                      |                             |            |                   |           |
|------------------------------|-----------------------------------------|----------------------|-----------------------------|------------|-------------------|-----------|
| Nama Kegiatan :              | Kunjungan Kerjasama dengan fakultas ker | dokteran Universitas | Fields with * are required. |            |                   |           |
|                              | mengganu walaysia                       |                      | Tanggal *                   | -          | 2023-08-22        | yyyy-mm-c |
| Unit Kerja                   | Fakultas Kedokteran (FK)                |                      | Keterangan *                | Tike       | t Pesawat 4 orang |           |
| Tahun Anggaran               | 2022                                    |                      |                             | _          |                   |           |
| Kode Akun                    | Kegiatan [7-0110-01]                    |                      | Jumlah Nominal *            | 25,000,000 |                   |           |
| Anggaran yang<br>dicairkan : | Rp. 45,000,000                          |                      |                             | Grea       | ate               |           |
| Total Pengunaan :            | Rp. 0                                   |                      |                             |            |                   |           |
| Sisa Anggaran :              | Rp. 45,000,000                          |                      |                             |            |                   |           |
| ło.                          | Keterangan                              | Tanggal              | Jum                         | lah No     | minal             |           |

8. Tampilan pelaporan penggunaan dana program kerja seperti berikut :

| # Home             | > Pelaporan                  | Dana Program Kerja > Entry Data                                                  |            |                |                             |
|--------------------|------------------------------|----------------------------------------------------------------------------------|------------|----------------|-----------------------------|
| Pelap              | oran C                       | ana Program Kerja                                                                |            |                |                             |
| Nama F             | Kegiatan :                   | Kunjungan Kerjasama dengan fakultas kedokteran Universitas<br>Trengganu Malaysia |            |                |                             |
| Unit Ke            | rja :                        | Fakultas Kedokteran (FK)                                                         |            |                |                             |
| Tahun /            | Anggaran :                   | 2022                                                                             |            |                |                             |
| Kode A             | kun :                        | Kegiatan [7-0110-01]                                                             |            |                |                             |
| Anggar<br>dicairka | a <mark>n y</mark> ang<br>an | Rp. 45,000,000                                                                   |            |                |                             |
| Total Pe           | engunaan :                   | Rp. 45,000.000                                                                   |            |                |                             |
| Sisa An            | iggaran :                    | Rp. 0 (Sudah diterima BAK)                                                       |            |                |                             |
|                    |                              |                                                                                  |            |                | Menampilkan 1-3 dari 3 hasi |
| No.                | Ketera                       | angan                                                                            | Tanggal    | Jumlah Nominal |                             |
| 1                  | Konsu                        | nsi                                                                              | 2023-08-22 | 10,000,000     |                             |
| 2                  | Pengin                       | apan dan transportasi                                                            | 2023-08-22 | 10,000,000     |                             |
| 3                  | Tikot P                      | esawat 4 orang                                                                   | 2023-08-22 | 25,000,000     |                             |

9. Untuk upload berkas pelaporan dana, pada halaman utama Pelaporan Dana Program Kerja lakukan klik pada tombol "Upload Laporan Akhir".

| Designation and the second                         |                  |            |                                 |                                                                                  |                   |                                         | 🥝 M. Yusuf Wibisons 🗸                                                                                                    |
|----------------------------------------------------|------------------|------------|---------------------------------|----------------------------------------------------------------------------------|-------------------|-----------------------------------------|----------------------------------------------------------------------------------------------------|
| Dosen                                              | di Liore         | 1 Deland   | roe Goos Dromom Kenc            |                                                                                  |                   |                                         |                                                                                                    |
| 🚊 Profil 💿                                         | in twite         | A. Lordin  | ran oana nogram kega            |                                                                                  |                   |                                         |                                                                                                    |
| 🖞 Elearning                                        | Pelap            | oran       | Dana Progra                     | m Keria                                                                          |                   |                                         |                                                                                                    |
| 💮 Usulan Insentil/Hibah 🦂                          | Menampikan       | tata penca | ran dana yang sudah di validasi | oleh reidar dan wakil roktor                                                     |                   |                                         |                                                                                                    |
| 👩 Reviewer 💦 C                                     | -                |            |                                 |                                                                                  |                   |                                         |                                                                                                    |
| 📑 Program Kerja  c                                 |                  |            |                                 |                                                                                  |                   |                                         | Menompikan 1-10 dan 39 hasi                                                                                                    |
| () Manual Book                                     | Tahu<br>No. Angg | n<br>Jaran | Unit Kerja                      | Nama Kegiatan                                                                    | Waktu Pelaksanaan | Sisa Anggaran                           | Upload Laporan Intar Validasi                                                                                                    |
| 🖻 Pengajuan 🔅                                      |                  |            | ÷                               |                                                                                  |                   |                                         | Aknir                                                                                                    |
| 🖻 Pelaporan Anggaran 🗠                             | 1 2022           | 2023       | Fakultas Kedekteran<br>(FK)     | Kunjungan Kenjasama dengan fakultas kedokteran<br>Universitas Trengganu Malaysia | 2023-06-22        | Rp. 45,000,000<br>Recier                | Lápora                                                                                                    |
| 🕥 Detail Penggunaan                                |                  |            |                                 |                                                                                  |                   | Perceiran Acossran Ro                   | Akhir                                                                                                    |
| Monitoring Program                                 |                  |            |                                 |                                                                                  |                   |                                         | Serum uproad                                                                                                    |
| 📳 Veldasi Laporan Kagatan 🖑 Pengaluran Tahun Aktif | 2 2019           | 2020       | Fakultas Kedokteran<br>(FK)     | Evaluasi semester gasal FK tehun ajaren 2019/2020                                | 2020-02-10        | Rp. 0<br>Riscier<br>Perceites Annuar Ro | Laporon Distance Participation Control Control |

- 10. Masukkan berkas yang akan diupload lewat "Choose File" pada isian Laporan Kegiatan.
- 11. Klik Submit untuk proses upload berkas pelaporan penggunaan dana program kerja.

| Home > Pelaporar             | n Dana Program Kerja 🗲 Upload Laporan Akhir                                      |                  |                                                                 |
|------------------------------|----------------------------------------------------------------------------------|------------------|-----------------------------------------------------------------|
| pload Lap                    | oran Akhir                                                                       |                  |                                                                 |
| Nama Kegiatan :              | Kunjungan Kerjasama dengan takultas kedokteran<br>Universitas Trengganu Malaysia |                  | Upload file laporan akhir<br>Download Format file Laporan Akhir |
| Unit Kerja                   | Fakultas Kedokteran (FK)                                                         | Laporan Kegiatan | Choose File Laporan Penggunaan Dana.pdf                         |
| Tahun Anggaran :             | 2022                                                                             |                  | Ukuran File Maksimal : 10 Megabytes                             |
| Anggaran yang<br>disetujui : | Rp. 45,000,000                                                                   |                  | Submit                                                          |
| Total Pengunaan :            | Rp. 45,000,000                                                                   |                  |                                                                 |
| Sisa Anggaran                | Rp. 0                                                                            |                  |                                                                 |
| File Laporan Akhir           | Belum upload                                                                     |                  |                                                                 |

12. Hasil dari upload berkas pelaporan penggunaan dana program kerja dapat dilihat dengan munculnya link "Download" pada halaman utama Pelaporan Dana Program Kerja.

| #     | Home > Pelap      | oran Dana Program Kerja          |                                                                                  |                   |                                                     |                      |                                                 |
|-------|-------------------|----------------------------------|----------------------------------------------------------------------------------|-------------------|-----------------------------------------------------|----------------------|-------------------------------------------------|
| Pe    | laporar           | Dana Progra                      | im Kerja                                                                         |                   |                                                     |                      |                                                 |
| Menai | mplikan data penc | siran dana yang sudah di validas | i oleh rektor dan wakil rektor                                                   |                   |                                                     |                      |                                                 |
| No.   | Tahun<br>Anggaran | Unit Kerja                       | Nama Kegiatan                                                                    | Waktu Pelaksanaan | Sisa Anggaran                                       | Me<br>Capaian<br>(%) | nampilkan 1-10 dari 39 has<br>Komentar Validasi |
| 1     | 2022/2023         | Fakultas Kedokteran<br>(FK)      | Kunjungan Kerjasama dengan fakultas kedokteran<br>Universitas Trengganu Malaysia | 2023-08-22        | Rp. 0<br>Rosian.<br>Percalian Ananaraa              | 2                    |                                                 |
| 2     | 2019/2020         | Fakultas Kedokteran<br>(FK)      | Evaluasi semester gasal FK tahun ajaran 2019/2020                                | 2020-02-10        | Rp. 0<br>Rincian<br>Pencatran Angoarse: Ro<br>Akhir | <u>0</u>             | kalau rapat ada berita<br>acara                 |

13. Untuk setting persentase capaian pelaksanaan program kerja, pada halaman utama Pelaporan Dana Program Kerja lakukan klik pada angka "0" di kolom Capaian (%).

| ŵ   | Home > Pelap                   | oran Dana Program Kerja                         |                                                                                  |                   |                                              |                                                |                       |                                                   |
|-----|--------------------------------|-------------------------------------------------|----------------------------------------------------------------------------------|-------------------|----------------------------------------------|------------------------------------------------|-----------------------|---------------------------------------------------|
| Ре  | elaporan<br>mpilkan data penca | Dana Progra<br>iran dana yang sudah di validasi | <b>m Kerja</b><br>oleh rektor dan wakil rektor                                   |                   |                                              |                                                |                       |                                                   |
| No. | Tahun<br>Anggaran              | Unit Kerja                                      | Nama Kegiatan                                                                    | Waktu Pelaksanaan | Sisa Anggaran                                |                                                | Mer<br>Capaian<br>(%) | nampilkan 1-10 dari 39 hasil<br>Komentar Validasi |
| 1   | 2022/2023                      | Fakultas Kedokteran<br>(FK)                     | Kunjungan Kerjasama dengan fakultas kedokteran<br>Universitas Trengganu Malaysia | 2023-08-22        | Rp. 0<br>Rincian :<br>Pencaliran Anocaran Ro | Laporan<br>Upload Laporan<br>Akhir<br>Download | <u>0</u>              |                                                   |
| 2   | 2019/2020                      | Fakultas Kedokteran<br>(FK)                     | Evaluasi semester gasal FK lahun ajaran 2019/2020                                | 2020-02-10        | Rp. 0<br>Rinclan<br>Pencalitan Andoaran Ro   | Laporan<br>Upload Laporan<br>Akhir<br>Download | <u>0</u>              | kalau rapat ada berita<br>acara                   |

- 14. Pada isian Capaian (%) masukkan angka persen capaian pelaksanaan program kerja.
- 15. Klik tombol centang untuk proses penyimpanan.

| -11   | Home > Pelap      | oran Dana Program Kerja           |                                                                                  |                   |                                          |                                                      |         |              |   |         |
|-------|-------------------|-----------------------------------|----------------------------------------------------------------------------------|-------------------|------------------------------------------|------------------------------------------------------|---------|--------------|---|---------|
| Pe    | laporan           | Dana Progra                       | m Kerja                                                                          |                   |                                          |                                                      |         |              |   |         |
| Aenar | npikan data penci | iiran dana yang sudah di validasi | oleh rektor dan wakil rektor                                                     |                   |                                          |                                                      |         |              |   |         |
|       | Tahun             |                                   |                                                                                  | Enter Canalas (%) | М                                        | enampilł                                             | an 1-1( | 3 dari 39 he |   |         |
| No.   | Annescan          |                                   | blama Koglatan                                                                   | Wakhi Polakeanaan | Sisa Anggarai                            | Entros Cabatan (10)                                  |         |              |   | alidasi |
|       | Anggaran          | Unit Kerja                        | nama Keyjatan                                                                    |                   |                                          | ant                                                  | 0       | -            | × |         |
|       | Anggaran          | Unit Kerja                        | nama negatan                                                                     |                   |                                          | ed                                                   |         | ~            | × |         |
| 1     | 2022/2023         | Fakultas Kedokteran<br>(FK)       | Kunjungan Kerjasama dengan fakultas kedokteran<br>Universitas Trengganu Malaysia | 2023-08-22        | Rp. 0<br>Rinclan<br>Pencairan Anomaran P | 90<br>Laporan<br>Uploed Laporan<br>Akhir<br>Download | 0<br>ğ  | ~            | × |         |

16. Tampilan persentase capaian pelaksanaan program kerja seperti berikut :

| 🛞 umsurabay             |   | 14.                    |                                  |                                                                                  |                   |                 | 0              |
|-------------------------|---|------------------------|----------------------------------|----------------------------------------------------------------------------------|-------------------|-----------------|----------------|
| Dosen                   |   | di Hama X Dalas        | area Dasa Grogram Kana           |                                                                                  |                   |                 |                |
| 요 Profil                |   | in nome / Petap        | oran pana Program Kerja          |                                                                                  |                   |                 |                |
| () Elearning            |   | Pelaporan              | Dana Progra                      | am Keria                                                                         |                   |                 |                |
| 💮 Usulan Insentif/Hibah |   | Menamptikan data penci | airan dana yang sudah di validas | i oleh rektor dan wakil rektor                                                   |                   |                 |                |
| Reviewer                |   |                        |                                  |                                                                                  |                   |                 |                |
| 😰 Program Kerja         |   |                        |                                  |                                                                                  |                   |                 | Mena           |
| 🗇 Manual Book           |   | Tahun<br>No. Anggaran  | Unit Kerja                       | Nama Kegiatan                                                                    | Waktu Pelaksanaan | Sisa Anggaran   | Capalan<br>(%) |
| 🖻 Pencairan Dana        |   |                        | ×                                |                                                                                  |                   |                 | $\frown$       |
| 🖻 Pelaporan Anggaran    |   | 1 2022/2023            | Fakultas Kedokteran<br>(FK)      | Kunjungan Kerjasama dengan fakuitas kedokteran<br>Universitas Trengganu Malaysia | 2023-08-22        | Rp. 0 Labora    |                |
| Detail Penggunaa        | n |                        |                                  |                                                                                  |                   | Upload<br>Akhir | Laporan        |
| (%) Manitoring Program  |   |                        |                                  |                                                                                  |                   | Cownio          | 10.1           |

17. Pelaporan penggunaan dana dianggap valid jika sudah ada approval BAK, Warek II dan Rektor yang ditandai dengan keterangan pada kolom sisa anggaran dan komentar validasi.

| 🛞 uma ur athaya              |                        |                                      |                                                                                  |                   |                                         |                                                  | ł.             | 🥝 M. Yizsut Wibeono 🛩          |
|------------------------------|------------------------|--------------------------------------|----------------------------------------------------------------------------------|-------------------|-----------------------------------------|--------------------------------------------------|----------------|--------------------------------|
| Dasen                        | # Home > Petar         | oran Dana Program Kena               |                                                                                  |                   |                                         |                                                  |                |                                |
| 🚊 Profil                     |                        |                                      |                                                                                  |                   |                                         |                                                  |                |                                |
| 🕤 Elearning                  | Pelaporar              | Dana Progra                          | m Keria                                                                          |                   |                                         |                                                  |                |                                |
| Usulan Insenti/Hibah c       | Menampiikan ciata penc | anan dana yang sucah di vandasi<br>O | oreh reador dan waki restor                                                      |                   |                                         |                                                  |                |                                |
| Reviewer C                   |                        |                                      |                                                                                  |                   |                                         |                                                  |                |                                |
| 📴 Program Kedja  🤆           |                        |                                      |                                                                                  |                   |                                         |                                                  | Mo             | namplikan 1-10 dari 30 hasil   |
| 🗂 Manual Book                | Tahun<br>No. Anggaran  | Unit Korja                           | Nama Kegiatan                                                                    | Waktu Pelaksanaan | Sisa Anggaran                           |                                                  | Capalan<br>(%) | Komentar Valle si              |
| 🖹 Pengajuan c                | Allegradie             | v                                    |                                                                                  |                   |                                         |                                                  | /              |                                |
| 🖹 Pelaporan Anggaran 🤞       | 1 2022/2023            | Fakultas Kedokteran<br>(FK)          | Kunjungan Kerjasama dengan tekultas kedokteran<br>Universitas Trongganu Malaysia | 2023-08-22        | Rp. 0<br>Sudeh diterma 6AK              | Laporan                                          | 90             | Laporan ACC                    |
| Detail Penggunaan            |                        |                                      |                                                                                  |                   |                                         | Alcar<br>Alcar                                   |                |                                |
| (*) Monitoring Program       |                        |                                      |                                                                                  |                   |                                         | E-town money                                     |                | /                              |
| 🗊 Vəfidəsi Laporan Keşkirtən | 2 2019/2020            | Fakultas Kedokieran<br>(FK)          | Evaluasi semester gasal #K tahun ajaran 2016/2020                                | 2020-02-10        | ND: U<br>Restan<br>Pencakan Aasoanan Ro | Eaporan<br>Uplosed Laporan<br>Akhir<br>Downtrand | *              | kalau repat ada benta<br>acara |